## 1. Create OAuth Client

| Client Details                                                                                                    |                                                                                                    |
|----------------------------------------------------------------------------------------------------|----------------------------------------------------------------------------------------------------|
| l                                                                                                    |                                                                                                    |
| App Name                                                                                                    |                                                                                                    |
| Xebia POC                                                                                                    |                                                                                                    |
| Description                                                                                                    |                                                                                                    |
| Oauth to test the configuration                                                                                                    |                                                                                                    |
| Token Duration                                                                                                    | (seconds): the number of seconds, between 5mins and 48hrs, until tokens created with this client expire.                                                                                                    |
| 86400                                                                                                    |                                                                                                    |
| Grant Types                                                                                                    |                                                                                                    |
| O Client Credentials                                                                                                    |                                                                                                    |
| O Code Authorization                                                                                                    |                                                                                                    |
| Token Implicit Grant (Browser)                                                                                                    |                                                                                                    |
| ○ SAML2 Bearer                                                                                                    |                                                                                                    |
| Authorized redirect URIs (one per line)                                                                                                    |                                                                                                    |
| https://apps.mypurecloud.com/crm/authWindow.html<br>https://apps.mypurecloud.com/crm/index.html                                                                                                    |                                                                                                    |
|                                                                                                    |                                                                                                    |
| Scope                                                                                                    |                                                                                                    |
| conversations × conversations × conversations | external-contacts:readonly x notifications x organization:readonly x outbound:readonly x presence x quality:readonly x recordings x scripts:readonly x stations:readonly x user-basic-info x users x voicemail x workforce-management x |

b.

a.

- 2. Authorize the client in Authorize APplications
  - a. Click on Add New Client
  - b. Enter the client Id obtained in last step
  - c. Save
- 3. Add New Integration Private Genesys Cloud Embeddable Framework
  - a. Upload the Framwork.js file with updated client lds and urls in configurations tab.